# TEKNISA TRAINING

# Planejamento Web Consumo por Serviço

**JULHO 2023** 

PLANWEB11V1

# Sumário

| 1.<br>2.<br>3 | Vis<br>Ob<br>Ca | ão<br>jet<br>da | ge<br>ivo<br>stro | ral.      | •••••       | ••••••     |            |             |          |   | ••••• | <br> | •••••• | ••••• |                 | ••••• | <br>••••• | 04<br>05<br>06 | ) |
|---------------|-----------------|-----------------|-------------------|-----------|-------------|------------|------------|-------------|----------|---|-------|------|--------|-------|-----------------|-------|-----------|----------------|---|
| 0.            | 3.1<br>3.2      | C(<br>E)        | ons<br>(po        | um<br>rta | io p<br>ção | or S<br>de | Serv<br>Co | viço<br>nsu | )<br>Imc | ) |       | <br> |        |       | • • • • • • • • |       | <br>      | 06<br>1(       | ) |
|               |                 |                 |                   |           |             |            |            |             |          |   |       |      |        |       |                 |       |           |                |   |
|               |                 |                 |                   |           |             |            |            |             |          |   |       |      |        |       |                 |       |           |                |   |
|               |                 |                 |                   |           |             |            |            |             |          |   |       |      |        |       |                 |       |           |                |   |
|               |                 |                 |                   |           |             |            |            |             |          |   |       |      |        |       |                 |       |           |                |   |
|               |                 |                 |                   |           |             |            |            |             |          |   |       |      |        |       |                 |       |           |                |   |
|               |                 |                 |                   |           |             |            |            |             |          |   |       |      |        |       |                 |       |           |                |   |
|               |                 |                 |                   |           |             |            |            |             |          |   |       |      |        |       |                 |       |           |                |   |
|               |                 |                 |                   |           |             |            |            |             |          |   |       |      |        |       |                 |       |           |                |   |
|               |                 |                 |                   |           |             |            |            |             |          |   |       |      |        |       |                 |       |           |                |   |
|               |                 |                 |                   |           |             |            |            |             |          |   |       |      |        |       |                 |       |           |                |   |
|               |                 |                 |                   |           |             |            |            |             |          |   |       |      |        |       |                 |       |           |                |   |
|               |                 |                 |                   |           |             |            |            |             |          |   |       |      |        |       |                 |       |           |                |   |
|               |                 |                 |                   |           |             |            |            |             |          |   |       |      |        |       |                 |       |           |                |   |
|               |                 |                 |                   |           |             |            |            |             |          |   |       |      |        |       |                 |       |           |                |   |
|               |                 |                 |                   |           |             |            |            |             |          |   |       |      |        |       |                 |       |           |                |   |
|               |                 |                 |                   |           |             |            |            |             |          |   |       |      |        |       |                 |       |           |                |   |
|               |                 |                 |                   |           |             |            |            |             |          |   |       |      |        |       |                 |       |           |                |   |
|               |                 |                 |                   |           |             |            |            |             |          |   |       |      |        |       |                 |       |           |                |   |
|               |                 |                 |                   |           |             |            |            |             |          |   |       |      |        |       |                 |       |           |                |   |
|               |                 |                 |                   |           |             |            |            |             |          |   |       |      |        |       |                 |       |           |                |   |
|               |                 |                 |                   |           |             |            |            |             |          |   |       |      |        |       |                 |       |           |                |   |
|               |                 |                 |                   |           |             |            |            |             |          |   |       |      |        |       |                 |       |           |                |   |
|               |                 |                 |                   |           |             |            |            |             |          |   |       |      |        |       |                 |       |           |                |   |

|  | Pl | ane | jamento | Web - | Consumo | por | Serviq | ;0 |
|--|----|-----|---------|-------|---------|-----|--------|----|
|--|----|-----|---------|-------|---------|-----|--------|----|

|  | Plan | ejam | ento | Web | <b>)</b> – ( | Cons | umo | o por | Ser | viço |  |  |  |  |  |  |  |
|--|------|------|------|-----|--------------|------|-----|-------|-----|------|--|--|--|--|--|--|--|
|  |      |      |      |     |              |      |     |       |     |      |  |  |  |  |  |  |  |
|  |      |      |      |     |              |      |     |       |     |      |  |  |  |  |  |  |  |
|  |      |      |      |     |              |      |     |       |     |      |  |  |  |  |  |  |  |
|  |      |      |      |     |              |      |     |       |     |      |  |  |  |  |  |  |  |
|  |      |      |      |     |              |      |     |       |     |      |  |  |  |  |  |  |  |
|  |      |      |      |     |              |      |     |       |     |      |  |  |  |  |  |  |  |
|  |      |      |      |     |              |      |     |       |     |      |  |  |  |  |  |  |  |
|  |      |      |      |     |              |      |     |       |     |      |  |  |  |  |  |  |  |
|  |      |      |      |     |              |      |     |       |     |      |  |  |  |  |  |  |  |
|  |      |      |      |     |              |      |     |       |     |      |  |  |  |  |  |  |  |
|  |      |      |      |     |              |      |     |       |     |      |  |  |  |  |  |  |  |
|  |      |      |      |     |              |      |     |       |     |      |  |  |  |  |  |  |  |
|  |      |      |      |     |              |      |     |       |     |      |  |  |  |  |  |  |  |
|  |      |      |      |     |              |      |     |       |     |      |  |  |  |  |  |  |  |
|  |      |      |      |     |              |      |     |       |     |      |  |  |  |  |  |  |  |
|  |      |      |      |     |              |      |     |       |     |      |  |  |  |  |  |  |  |
|  |      |      |      |     |              |      |     |       |     |      |  |  |  |  |  |  |  |
|  |      |      |      |     |              |      |     |       |     |      |  |  |  |  |  |  |  |
|  |      |      |      |     |              |      |     |       |     |      |  |  |  |  |  |  |  |
|  |      |      |      |     |              |      |     |       |     |      |  |  |  |  |  |  |  |
|  |      |      |      |     |              |      |     |       |     |      |  |  |  |  |  |  |  |
|  |      |      |      |     |              |      |     |       |     |      |  |  |  |  |  |  |  |
|  |      |      |      |     |              |      |     |       |     |      |  |  |  |  |  |  |  |
|  |      |      |      |     |              |      |     |       |     |      |  |  |  |  |  |  |  |
|  |      |      |      |     |              |      |     |       |     |      |  |  |  |  |  |  |  |
|  |      |      |      |     |              |      |     |       |     |      |  |  |  |  |  |  |  |
|  |      |      |      |     |              |      |     |       |     |      |  |  |  |  |  |  |  |
|  |      |      |      |     |              |      |     |       |     |      |  |  |  |  |  |  |  |
|  |      |      |      |     |              |      |     |       |     |      |  |  |  |  |  |  |  |
|  |      |      |      |     |              |      |     |       |     |      |  |  |  |  |  |  |  |
|  |      |      |      |     |              |      |     |       |     |      |  |  |  |  |  |  |  |
|  |      |      |      |     |              |      |     |       |     |      |  |  |  |  |  |  |  |
|  |      |      |      |     |              |      |     |       |     |      |  |  |  |  |  |  |  |

## 1. Visão Geral

O módulo Planejamento permite realizar todo o planejamento e controle do custo das refeições que serão servidas na filial. É integrado ao sistema Custos, Estoque, Faturamento e Compras. Assim, torna-se possível monitorar a produção utilizando diversos tipos de custos.

TEKNISA

## 2. Objetivo

Na tela Serviço são cadastrados todos os serviços da unidade definidos em contrato com os clientes, como almoço, jantar, entre outros. Na tela Consumo por Serviço, por sua vez, são configurados os produtos que serão utilizados como consumo fixo ou per capita para o serviço indicado pela unidade. Esses são os produtos que devem ser considerados para a elaboração de cardápio e funcionamento do serviço, mas que não entram na receita.

Os produtos cadastrados como consumo fixo são aqueles cuja quantidade utilizada não varia de acordo com o número de comensais, como produtos de limpeza. No caso dos produtos cadastrados como consumo per capita, sua quantidade é variada de acordo com o número de comensais, como copos descartáveis, guardanapos, etc.

TEKNISA

# 3. Cadastros

## 3.1 Consumo por Serviço

No canto superior esquerdo da tela inicial do **TecFood Web**, clique no ícone do menu lateral. Esse acesso também pode ser feito por meio de um atalho, pressionando as teclas Ctrl e M simultaneamente.

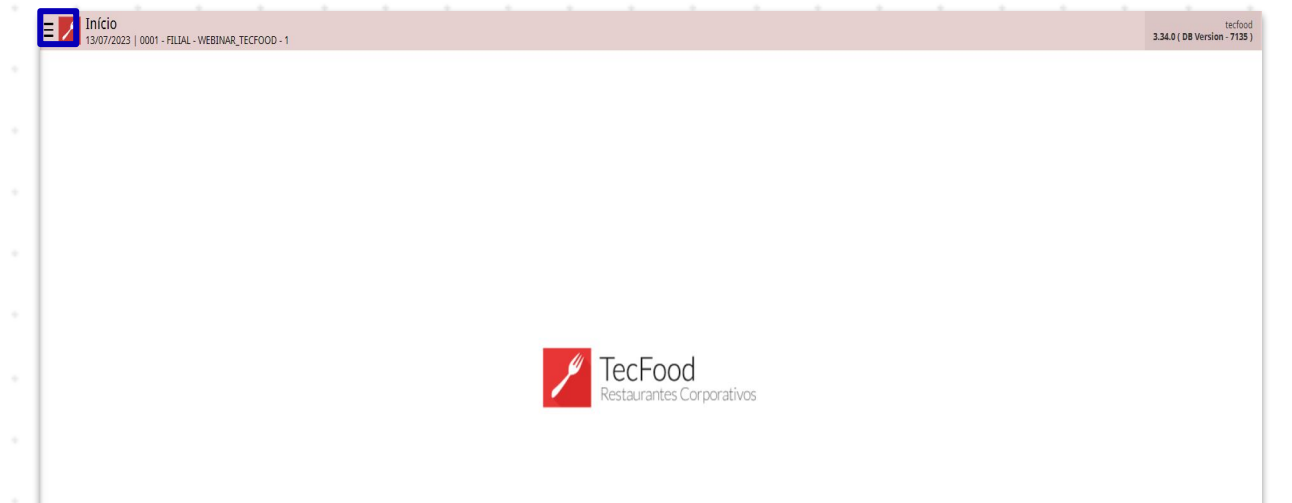

| Aces  | se   | o mo  | enu  | late | ral. | Dig | ite ( | Con  | sum | о р  | or S | ervi  | ço r | amp | o P | rocu | ırar | е |
|-------|------|-------|------|------|------|-----|-------|------|-----|------|------|-------|------|-----|-----|------|------|---|
| cliqu | e na | a lin | ha q | lue  | corr | esp | ond   | le a | ess | e ca | adas | stro. |      |     |     |      |      |   |
|       |      |       |      |      |      |     |       |      |     |      |      |       |      |     |     |      |      |   |

| Maria Rocha                                                                                                    |                           | tecfood<br>3.34.0 ( DB Version - 7135 ) |
|----------------------------------------------------------------------------------------------------|---------------------------|-----------------------------------------|
| 05/07/2023<br>0001 - FILIAL - WEBINAR_TECFOOD - 1                                                                |                           |                                         |
| 🔁 Trocar Unidade                                                                                                 |                           |                                         |
| _consumo por serviço X_j                                                                                         |                           |                                         |
| Consumo por Serviço                                                                                              |                           |                                         |
| setor do Consumo por Serviço<br>Parametrização » Planejamento » Setor                                            |                           |                                         |
| i de la magnetica de la construcción de la construcción de la construcción de la construcción de la construcción |                           |                                         |
|                                                                                                    |                           |                                         |
|                                                                                                    |                           |                                         |
|                                                                                                    |                           |                                         |
|                                                                                                    | Restaurantes Corporativos |                                         |
|                                                                                                    |                           |                                         |
|                                                                                                    |                           |                                         |
|                                                                                                    |                           |                                         |
|                                                                                                    |                           |                                         |
|                                                                                                    |                           |                                         |
|                                                                                                    |                           |                                         |
|                                                                                                    |                           |                                         |
|                                                                                                    |                           |                                         |
| 🖸 Zeedhi 🔺                                                                                                    |                           |                                         |

Na tela seguinte, preencha os campos apresentados:

| 05/07/2   | 2023   0001 - F |            | 10100001 |   |   |            |                           |   |              |                |        |   |               |          |   | Acc | ess Control |            |       |
|-----------|-----------------|------------|----------|---|---|------------|---------------------------|---|--------------|----------------|--------|---|---------------|----------|---|-----|-------------|------------|-------|
| Jnidade 😜 | I - WERTNAP     | TECEDOR    | 1        |   |   |            |                           |   | Se           | erviço 😂       |        |   |               |          |   |     |             |            |       |
|           | L - WEDIWAR     | _IECFOOD - |          |   |   | <b>D</b> : |                           |   | ~            |                |        |   | T. (.). J. W. |          |   |     |             |            |       |
| Fixo      | umo 🥥           |            |          |   |   | V Segu     | e Consumo S<br>unda-Feira |   |              |                |        | ~ | Inicio de va  | lidade 🤟 |   |     | 自           | 8          |       |
|           |                 |            |          |   |   |            |                           |   |              |                |        |   |               |          |   |     |             |            |       |
| Consumo   | Exceções        | Dias Sem ( | onsumo   |   |   |            |                           |   |              |                |        |   |               |          |   |     |             |            |       |
| Código    |                 | Produto    |          |   |   | Quar       | ntidade UN                |   | Cozinha Ce   | ntral (Distrib | uição) |   |               |          |   |     |             | Uso da Cen | ntral |
|           |                 |            |          |   |   |            |                           |   | ivao na regi | stros          |        |   |               |          |   |     |             |            |       |
|           |                 |            |          |   |   |            |                           |   |              |                |        |   |               |          |   |     |             |            |       |
|           |                 |            |          |   |   |            |                           |   |              |                |        |   |               |          |   |     |             |            |       |
|           |                 |            |          |   |   |            |                           |   |              |                |        |   |               |          |   |     |             |            |       |
|           |                 |            |          |   |   |            |                           |   |              |                |        |   |               |          |   |     |             |            |       |
|           |                 |            |          |   |   |            |                           |   |              |                |        |   |               |          |   |     |             |            |       |
|           |                 |            |          |   |   |            |                           |   |              |                |        |   |               |          |   |     |             |            |       |
|           |                 |            |          |   |   |            |                           |   |              |                |        |   |               |          |   |     |             |            |       |
|           |                 |            |          |   |   |            |                           |   |              |                |        |   |               |          |   |     |             |            |       |
|           |                 |            |          |   |   |            |                           |   |              |                |        |   |               |          |   |     |             |            |       |
|           |                 |            |          |   |   |            |                           |   |              |                |        |   |               |          |   |     |             |            |       |
|           |                 |            |          |   |   |            |                           |   |              |                |        |   |               |          |   |     |             |            |       |
|           |                 |            |          |   |   |            |                           |   |              |                |        |   |               |          |   |     |             |            |       |
|           |                 |            |          |   |   |            |                           |   |              |                |        |   |               |          |   |     |             |            |       |
|           |                 |            |          |   |   |            |                           |   |              |                |        |   |               |          |   |     |             |            | (     |
|           |                 |            |          |   |   |            |                           |   | Adicion      | ar             |        |   |               |          |   |     |             |            | A     |
|           |                 |            |          |   |   |            |                           |   | Adicion      | ar.            |        |   |               |          |   |     |             |            | A     |
|           |                 |            |          |   |   |            |                           |   | Adicion      | ar             |        |   |               |          |   |     |             |            | A     |
|           |                 |            |          |   |   |            |                           |   | Adition      | ar             |        |   |               |          |   |     |             |            | A     |
| •         | •               |            |          | • |   | •          | •                         | • | Adicion      | 27             |        | • | •             | •        | • |     | •           |            | A     |
|           | •               | •          | •        |   | • | •          | •                         | • | Adidor       | ur<br>1        | -      | - | •             | •        | - | -   | •           | •          | A     |
| •         | •               |            | •        | • | - | •          | •                         |   | Adicion      | ar             | -      | - | •             | •        | • | -   | •           | -          | A     |
| -         | •               |            | -        |   | - | -          | -                         | - | Adicor       | ar             | -      | - | -             | -        | - | -   | -           | -          | A     |
| -         | •               |            | •        | - | - | -          | -                         | • | Adicion      | 27             | -      | - | -             | -        | - | -   | •           | -          | Aq    |
| -         | •               |            | -        | - | - | -          | -                         |   | Adicion      | ur.            | -      | - | -             | -        | - | -   | •           | -          | Aq    |
| -         | •               | -          | -        | - | - | -          | -                         |   | Adiaon       |                | -      | - | -             | -        | - | -   | -           | -          | Aç    |
| -         | •               | -          | -        | - | - | -          | -                         |   | Asider       | -              | -      | - | •             | -        | - | -   | •           | -          | Ac    |

- Unidade: selecione a unidade em que o consumo por serviço será cadastrado.
- Serviço: selecione o serviço correspondente ao cadastro do consumo.
- Tipo de Consumo: escolha se o tipo de consumo será Fixo ou Per Capita.
- Dia de Consumo: clique no dia da semana em que os produtos serão cadastrados.
- Início de Validade: defina uma validade para o consumo por serviço. A partir desse dia, o consumo será considerado em relatórios de Compras, Estoque e Planejamento.

Os produtos cadastrados como consumo por serviço serão válidos até serem registrados novos produtos em uma nova data, ou seja, é válida sempre a última data cadastrada.

Para inserir um novo produto, clique no botão Adicionar disponível no rodapé da página.

| nidade 😜               |                              |                  | Serviço 😂      |                                |               |
|------------------------|------------------------------|------------------|----------------|--------------------------------|---------------|
| 001   FILIAL - WEBINAR | R_TECFOOD - 1                |                  | × 00001   ALMO | CO WEBINAR                     |               |
| po de Consumo 😂        |                              | Dia de Consumo 😜 |                | Início de Validade 😜           |               |
| ixo                    |                              | ✓ Segunda-Feira  |                | · 03/04/2020                   | × 💷           |
|                        |                              |                  |                |                                |               |
| onsumo Exceções        | Dias Sem Consumo             |                  |                |                                |               |
| ódigo                  | Produto                      |                  | Quantidade UN  | Cozinha Central (Distribuição) | Uso da Centra |
| .01.01.001.00          | DETERGENTE NEUTRO 500ML -UND |                  | 2,00000 UN     | Entrega Direta                 |               |
|                        |                              |                  |                |                                |               |
|                        |                              |                  |                |                                |               |
|                        |                              |                  |                |                                |               |
|                        |                              |                  |                |                                |               |
|                        |                              |                  |                |                                |               |
|                        |                              |                  |                |                                |               |
|                        |                              |                  |                |                                |               |
|                        |                              |                  |                |                                |               |
|                        |                              |                  |                |                                |               |
|                        |                              |                  |                |                                |               |
|                        |                              |                  |                |                                |               |
|                        |                              |                  |                |                                |               |
|                        |                              |                  |                |                                |               |
|                        |                              |                  |                |                                |               |
|                        |                              |                  |                |                                |               |
|                        |                              |                  |                |                                |               |
|                        |                              |                  |                |                                |               |
|                        |                              |                  |                |                                |               |
|                        |                              |                  |                |                                |               |
|                        |                              |                  |                |                                |               |
|                        |                              |                  |                |                                |               |
|                        |                              |                  |                |                                |               |
|                        |                              |                  |                |                                |               |
|                        |                              |                  | <b>e</b>       |                                | ,             |
|                        |                              |                  | Adicionar      |                                |               |

### TEKNISA

Complete os espaços com as informações correspondentes:

| de 😜           |                                                             | NAR_TECFOOD - 1                                                      |                                                  |                                                                 |                                                                  |                                                         |                                                                           |                                                                            |                                                    |                                               |                                    |                                    |                               | Acces                        | s Control                        | 2.85.3 ( DB Versi           | ion - 7 |
|----------------|-------------------------------------------------------------|----------------------------------------------------------------------|--------------------------------------------------|-----------------------------------------------------------------|------------------------------------------------------------------|---------------------------------------------------------|---------------------------------------------------------------------------|----------------------------------------------------------------------------|----------------------------------------------------|-----------------------------------------------|------------------------------------|------------------------------------|-------------------------------|------------------------------|----------------------------------|-----------------------------|---------|
| FILIAL - W     | WEBINAR_TECFOOD                                             |                                                                      |                                                  | Consumo                                                         |                                                                  |                                                         |                                                                           |                                                                            |                                                    |                                               |                                    |                                    |                               |                              |                                  |                             |         |
| le Consumo     | 10 🔍                                                        |                                                                      |                                                  | Produto 😜                                                       |                                                                  |                                                         |                                                                           |                                                                            |                                                    |                                               |                                    | Qua                                | intidade 😜                    |                              | UN                               |                             |         |
|                |                                                             |                                                                      |                                                  | Ponto de Ent                                                    | trega 😜                                                          |                                                         |                                                                           | Cozinha Cent                                                               | ral (Distribui                                     | ção) 😀                                        |                                    | Uso                                | da Central                    |                              |                                  |                             |         |
| umo Ex         | kceções Dias Sen                                            |                                                                      |                                                  | Não                                                             | 100                                                              |                                                         |                                                                           | ✓ Entrega Dire                                                             | a                                                  | 1001 0101                                     |                                    | ~                                  |                               |                              |                                  |                             |         |
| go             | P                                                           | roduto                                                               |                                                  | Tipo de Cons<br>Fixo                                            | sumo 😜                                                           |                                                         |                                                                           |                                                                            | ~                                                  | Dia de Cor<br>Segunda-1                       | i <b>sumo </b>                     |                                    |                               |                              |                                  |                             |         |
|                |                                                             |                                                                      |                                                  |                                                                 |                                                                  |                                                         |                                                                           |                                                                            |                                                    |                                               |                                    |                                    |                               |                              |                                  |                             |         |
|                |                                                             |                                                                      |                                                  |                                                                 |                                                                  |                                                         |                                                                           |                                                                            |                                                    |                                               |                                    |                                    |                               |                              |                                  |                             |         |
|                |                                                             |                                                                      |                                                  |                                                                 |                                                                  |                                                         |                                                                           |                                                                            |                                                    |                                               |                                    |                                    |                               |                              |                                  |                             |         |
|                |                                                             |                                                                      |                                                  |                                                                 |                                                                  |                                                         |                                                                           |                                                                            |                                                    |                                               |                                    |                                    |                               |                              |                                  |                             |         |
|                |                                                             |                                                                      |                                                  |                                                                 |                                                                  |                                                         |                                                                           |                                                                            |                                                    |                                               |                                    |                                    |                               |                              |                                  |                             |         |
|                |                                                             |                                                                      |                                                  |                                                                 |                                                                  |                                                         |                                                                           |                                                                            |                                                    |                                               |                                    |                                    |                               |                              |                                  |                             |         |
|                |                                                             |                                                                      |                                                  |                                                                 |                                                                  |                                                         |                                                                           |                                                                            |                                                    |                                               |                                    |                                    |                               |                              |                                  |                             |         |
|                |                                                             |                                                                      |                                                  |                                                                 |                                                                  |                                                         |                                                                           |                                                                            |                                                    |                                               |                                    |                                    |                               |                              |                                  |                             |         |
|                |                                                             |                                                                      |                                                  |                                                                 |                                                                  |                                                         |                                                                           |                                                                            |                                                    |                                               |                                    |                                    |                               |                              |                                  |                             |         |
|                |                                                             |                                                                      |                                                  |                                                                 |                                                                  |                                                         |                                                                           |                                                                            |                                                    |                                               |                                    |                                    |                               |                              |                                  |                             |         |
|                |                                                             |                                                                      |                                                  |                                                                 |                                                                  |                                                         |                                                                           |                                                                            |                                                    |                                               |                                    |                                    |                               |                              |                                  |                             |         |
| lar            |                                                             |                                                                      |                                                  |                                                                 |                                                                  |                                                         |                                                                           |                                                                            |                                                    |                                               |                                    |                                    |                               |                              |                                  |                             | s       |
|                |                                                             |                                                                      | 4                                                |                                                                 |                                                                  |                                                         |                                                                           | · ·                                                                        |                                                    |                                               |                                    |                                    |                               |                              |                                  |                             |         |
|                | Drod                                                        | uto: c                                                               |                                                  | oion                                                            |                                                                  | prod                                                    | duto                                                                      | docoi                                                                      | ndo                                                |                                               |                                    |                                    |                               |                              |                                  |                             |         |
|                | FIUUI                                                       |                                                                      |                                                  |                                                                 |                                                                  |                                                         |                                                                           |                                                                            |                                                    |                                               |                                    |                                    |                               |                              |                                  |                             |         |
|                |                                                             |                                                                      |                                                  | CIUI                                                            |                                                                  | piot                                                    | auto                                                                      | acocju                                                                     | auo.                                               |                                               |                                    |                                    |                               |                              |                                  |                             |         |
|                |                                                             |                                                                      |                                                  | CIUI                                                            |                                                                  | prot                                                    |                                                                           | acocji                                                                     | 100.                                               |                                               |                                    |                                    |                               |                              |                                  |                             |         |
|                | Ouan                                                        | tidac                                                                |                                                  | lefir                                                           |                                                                  | ma                                                      | nuan                                                                      | tidade                                                                     | nar                                                | aor                                           | aroo                               | luto                               | sel                           | ecio                         | na                               | do                          |         |
|                | Quan                                                        | tidac                                                                | le: c                                            | defir                                                           | na u                                                             | ma d                                                    | quan                                                                      | tidade                                                                     | e par                                              | aop                                           | oroc                               | luto                               | sel                           | ecio                         | ona                              | do.                         |         |
| 1              | Quan                                                        | tidac                                                                | <b>le</b> : c                                    | defir                                                           | na u                                                             | ma d                                                    | quan                                                                      | tidade                                                                     | e par                                              | aop                                           | orod                               | luto                               | sel                           | ecio                         | ona                              | do.                         |         |
| 1              | Quan                                                        | tidac<br>nha C                                                       | le: c                                            | defir                                                           | na u<br>( <b>Dis</b> t                                           | ma o<br>tribu                                           | quan<br>Iição                                                             | tidade                                                                     | e par<br>a inf                                     | a o p<br>orm                                  | oroc                               | luto<br>o so                       | ó sel                         | ecio<br>confi                | ona                              | do.<br>rada                 | 3       |
| 1              | Quan<br>Cozir                                               | tidac<br>nha C                                                       | le: (<br>cent                                    | defir<br>ral (                                                  | na u<br>( <b>Dis</b> t                                           | ma o<br>tribu                                           | quan<br>lição                                                             | tidade<br>): ess                                                           | e par<br>a inf                                     | a o p<br>orm                                  | oroc<br>açã                        | luto<br>o so                       | ó sel                         | ecio<br>confi                | ona                              | do.<br>rada                 | 3       |
| 1              | Quan<br>Cozir<br>rotina                                     | tidac<br>nha C<br>a de F                                             | le: c<br>cent<br>Refe                            | defir<br><b>:ral</b> (<br>eição                                 | na u<br>( <b>Dis</b> t<br>o Tra                                  | ma d<br>tribu<br>ansp                                   | quan<br><b>lição</b><br>porta                                             | tidade<br>): ess<br>da.                                                    | e par<br>a inf                                     | a o p<br>orm                                  | oroc<br>açã                        | luto<br>o so                       | ó sel                         | ecio<br>confi                | ona<br>igu                       | do.<br>rada                 | £       |
| I              | Quan<br>Cozir<br>rotina                                     | tidac<br>nha C<br>a de F                                             | le: c<br>cent<br>Refe                            | defir<br><b>:ral</b> (<br>eição                                 | na u<br>( <b>Dis</b> t<br>o Tra                                  | ma d<br>tribu<br>ansp                                   | quan<br><b>Iição</b><br>porta                                             | tidade<br>): essa<br>da.                                                   | e par<br>a inf                                     | a o p<br>orm                                  | oroc<br>açã                        | luto<br>o so                       | ó sel                         | ecio<br>confi                | ona<br>igu                       | do.<br>rada                 | £       |
| 1              | Quan<br>Cozir<br>rotina<br>Tino                             | tidac<br>nha C<br>a de F                                             | le: c<br>cent<br>Refe                            | defir<br><b>ral (</b><br>eição                                  | na u<br>( <b>Dis</b> t<br>o Tra                                  | ma o<br><b>tribu</b><br>ansp                            | quan<br><b>lição</b><br>porta                                             | tidade<br>): essa<br>da.                                                   | e par<br>a inf                                     | a o p<br>orm                                  | oroc<br>açã                        | luto<br>o so                       | ó é c                         | ecio<br>confi                | igu                              | do.<br>rada                 | 3       |
|                | Quan<br>Cozir<br>rotina<br>Tipo                             | tidac<br>nha C<br>a de F<br>de C                                     | le: c<br>cent<br>Refe                            | defir<br>ral (<br>eição<br>umo                                  | na u<br>( <b>Dis</b> t<br>o Tra<br><b>o</b> : a (                | ma o<br><b>tribu</b><br>ansp<br>defir                   | quan<br><b>Iição</b><br>porta                                             | tidade<br>): essa<br>da.<br>o do tip                                       | e par<br>a inf                                     | a o p<br>orm<br>e co                          | oroc<br>açã<br>nsu                 | luto<br>o so<br>mo                 | ó é c<br>é bl                 | ecio<br>confi<br>oqu         | igu<br>ea                        | do.<br>rada<br>da pa        | 6       |
|                | Quan<br>Cozir<br>rotina<br>Tipo<br>altera                   | tidac<br>nha C<br>a de F<br>de Co<br>ação,                           | le: c<br>cent<br>Refe<br>ons<br>um               | defir<br><b>ral (</b><br>eição<br><b>umo</b><br>a ve            | na un<br>( <b>Dis</b> t<br>o Tra<br><b>o</b> : a dez qu          | ma c<br><b>tribu</b><br>ansp<br>defir                   | quan<br><b>lição</b><br>porta<br>nição<br>ssa i                           | tidade<br>): essa<br>da.<br>o do tip<br>nform                              | e par<br>a inf<br>ação                             | a o p<br>orm<br>e co<br>o já 1                | oroc<br>açã<br>nsu<br>foi c        | luto<br>o so<br>mo<br>lefir        | ó é c<br>é bl<br>nida         | ecio<br>confi<br>oqu<br>no 1 | ona<br>igu<br>ead                | do.<br>rada<br>da pa        | a<br>6  |
| 1              | Quan<br>Cozir<br>rotina<br>Tipo<br>altera                   | tidac<br>nha C<br>a de F<br>de C<br>ação,                            | le: c<br>cent<br>Refe<br>ons<br>um               | defir<br><b>:ral (</b><br>eição<br><b>umo</b><br>a ve           | na u<br>( <b>Dis</b> t<br>o Tra<br>o: a<br>ez qu                 | ma d<br>tribu<br>ansp<br>defir<br>ue e                  | quan<br><b>lição</b><br>porta<br>nição<br>ssa i                           | tidade<br>): ess<br>da.<br>o do tiq<br>nform                               | e par<br>a inf<br>bo d<br>ação                     | a o p<br>orm<br>e co<br>o já i                | oroc<br>açã<br>nsu<br>foi c        | luto<br>o so<br>mo<br>lefir        | ó é c<br>é bl<br>nida         | ecio<br>confi<br>oqu<br>no 1 | ona<br>igu<br>ead                | do.<br>rada<br>da pa<br>o.  | a<br>6  |
| 1              | Quan<br>Cozir<br>rotina<br>Tipo<br>altera                   | tidac<br>nha C<br>a de F<br>de Co<br>ação,                           | le: c<br>cent<br>Refe<br>ons<br>um               | defir<br>ral (<br>eição<br>umo                                  | na u<br>( <b>Dis</b> i<br>o Tra<br>o: a<br>ez qu                 | ma o<br>tribu<br>ansp<br>defir<br>ue e                  | quan<br><b>Iição</b><br>porta<br>nição<br>ssa i                           | tidade<br>): essa<br>da.<br>o do tij<br>nform                              | e par<br>a inf<br>bo d<br>ação                     | a o p<br>orm<br>e co<br>o já t                | oroc<br>açã<br>nsu<br>foi c        | luto<br>o so<br>mo<br>lefir        | ó é c<br>é bl<br>nida         | ecio<br>confi<br>oqu<br>no 1 | ona<br>igu<br>ead<br>filtr       | do.<br>rada<br>da pa<br>ro. | 3       |
| 1<br>1<br>1    | Quan<br>Cozir<br>rotina<br>Tipo<br>altera<br>Dia d          | tidac<br>nha C<br>a de F<br>de Co<br>ação,<br>e Co                   | le: c<br>cent<br>Refe<br>ons<br>um               | defir<br>ral (<br>eição<br>umo<br>a ve                          | na u<br>( <b>Dis</b> t<br>o Tra<br>o: a<br>o: a<br>ez qu<br>o d  | ma c<br><b>tribu</b><br>ansp<br>defir<br>ue e           | quan<br><b>lição</b><br>porta<br>nição<br>ssa i                           | tidade<br>): essa<br>da.<br>o do tip<br>nform                              | e par<br>a inf<br>ação<br>da                       | a o p<br>orm<br>e co<br>o já t<br>sem         | oroc<br>açã<br>nsu<br>foi c<br>ana | luto<br>o so<br>mo<br>lefir<br>é p | ó é c<br>é bl<br>nida<br>reer | ecio<br>confi<br>oqu<br>no 1 | ona<br>igu<br>eac<br>filti       | do.<br>rada<br>da pa        | a       |
| 1              | Quan<br>Cozir<br>rotina<br>Tipo<br>altera<br>Dia d<br>confo | tidac<br>hha C<br>a de f<br>de C<br>ação,<br>e Co<br>orme            | le: c<br>cent<br>Refe<br>ons<br>um<br>nsu<br>rea | defir<br>ral (<br>eição<br>umo<br>na ve<br>mo:<br>istra         | na un<br>( <b>Dis</b> t<br>o Tra<br>o: a<br>ez qu<br>o d<br>ado  | ma c<br>tribu<br>ansp<br>defir<br>ue e<br>ia de<br>na t | quan<br><b>lição</b><br>porta<br>niçãc<br>ssa i<br>e cor<br>ela a         | tidade<br>): ess<br>ida.<br>o do tij<br>nform<br>nsumo<br>nterio           | e par<br>a inf<br>ação<br>da s<br>r.               | a o p<br>orm<br>e co<br>o já t<br>sem         | oroc<br>açã<br>nsu<br>foi c<br>ana | luto<br>o so<br>mo<br>lefir<br>é p | ó é c<br>é bl<br>nida<br>reer | ecio<br>confi<br>oqu<br>no t | ona<br>igu<br>eac<br>filtr<br>do | do.<br>rada<br>da pa        | 9       |
| 1              | Quan<br>Cozir<br>rotina<br>Tipo<br>altera<br>Dia d<br>confo | tidac<br>hha C<br>a de F<br>de Co<br>ação,<br>e Co<br>orme           | le: c<br>cent<br>Refe<br>ons<br>um<br>nsu<br>reg | defir<br><b>:ral (</b><br>eição<br>umo<br>na ve<br>mo:<br>istra | na u<br>( <b>Dis</b> t<br>o Tra<br>o Tra<br>o d<br>ado           | ma c<br>tribu<br>ansp<br>defir<br>ue e<br>ia de<br>na t | quan<br><b>lição</b><br>porta<br>nição<br>ssa i<br>e cor<br>ela a         | tidade<br>): essa<br>da.<br>o do tiq<br>nform<br>nsumo<br>nterio           | e par<br>a inf<br>ação<br>da s<br>r.               | a o p<br>orm<br>e co<br>o já t<br>sem         | oroc<br>açã<br>nsu<br>foi c<br>ana | luto<br>o so<br>mo<br>lefir<br>é p | ó é c<br>é bl<br>nida<br>reer | ecio<br>confi<br>oqu<br>no f | igu<br>eac<br>filtr              | do.<br>rada<br>da pa<br>o.  | a<br>a  |
| 1              | Quan<br>Cozir<br>rotina<br>Tipo<br>altera<br>Dia d<br>confo | tidac<br>nha C<br>a de F<br>de Co<br>ação,<br>e Co                   | le: c<br>cent<br>Refe<br>um<br>nsu<br>reg        | defir<br><b>:ral (</b><br>eição<br>umo<br>a ve<br>istra         | na u<br>( <b>Dis</b> t<br>o Tra<br>o: a o<br>ez qu<br>o d<br>ado | ma c<br>tribu<br>ansp<br>defir<br>ue e<br>ia de<br>na t | quan<br><b>Iição</b><br>porta<br>nição<br>ssa i<br>e cor<br>ela a         | tidade<br>): essa<br>da.<br>o do tip<br>nform<br>nsumo<br>nterio           | e par<br>a inf<br>ação<br>da s<br>r.               | a o p<br>orm<br>o já t<br>sem                 | oroc<br>açã<br>nsu<br>foi c<br>ana | luto<br>o so<br>mo<br>lefir<br>é p | ó é c<br>é bl<br>nida<br>reer | ecio<br>confi<br>oqu<br>no t | ona<br>igu<br>filti<br>do        | do.<br>rada<br>da pa<br>ro. | a<br>a  |
| ı<br>ı<br>ı    | Quan<br>Cozir<br>rotina<br>Tipo<br>altera<br>Dia d<br>confo | tidac<br>nha C<br>a de F<br>de Co<br>ação,<br>e Co<br>orme           | le: c<br>cent<br>Refe<br>ons<br>um<br>nsu<br>reg | defir<br>ral (<br>eição<br>umo<br>a ve<br>mo:<br>istra          | na un<br>( <b>Dis</b> t<br>o Tra<br>o Tra<br>o d<br>ado          | ma c<br>tribu<br>ansp<br>defir<br>ue e<br>ia de<br>na t | quan<br><b>lição</b><br>porta<br>nição<br>ssa i<br>e cor<br>ela a<br>duto | tidade<br>): essa<br>da.<br>o do tip<br>nform<br>nsumo<br>nterio<br>clique | e par<br>a inf<br>ação<br>da s<br>r.<br>em         | a o p<br>orm<br>e co<br>o já t<br>sem<br>Salv | oroc<br>açã<br>nsu<br>foi c<br>ana | luto<br>o so<br>mo<br>lefir<br>é p | ó é c<br>é bl<br>nida<br>reer | ecio<br>confi<br>oqu<br>no t | ona<br>igu<br>filtr<br>do        | do.<br>rada<br>da pa        | 9       |
| ı<br>ı<br>ı    | Quan<br>Cozir<br>rotina<br>Tipo<br>altera<br>Dia d<br>confo | tidac<br>hha C<br>a de F<br>de Co<br>ação,<br>e Co<br>orme           | le: c<br>cent<br>Refe<br>ons<br>um<br>reg        | defir<br><b>ral (</b><br>eição<br>umo<br>na ve<br>istra<br>stro | na un<br>( <b>Dis</b> t<br>o Tra<br>o Tra<br>o do<br>ado         | ma c<br>tribu<br>ansp<br>defir<br>ue e<br>na to<br>proc | quan<br><b>lição</b><br>porta<br>niçãc<br>ssa i<br>e cor<br>ela a<br>duto | tidade<br>): ess<br>da.<br>o do tip<br>nform<br>nsumo<br>nterio<br>clique  | e par<br>a inf<br>ação<br>da s<br>r.<br>em         | a o p<br>orm<br>e co<br>o já t<br>sem<br>Salv | oroc<br>açã<br>nsu<br>foi c<br>ana | luto<br>o so<br>mo<br>lefir<br>é p | ó é c<br>é bl<br>nida<br>reer | ecio<br>confi<br>oqu<br>no t | igu<br>eac<br>filtr              | do.<br>rada<br>da pa        | 9       |
| ı<br>ı<br>ı    | Quan<br>Cozir<br>rotina<br>Tipo<br>altera<br>Dia d<br>confo | tidac<br>hha C<br>a de F<br>de Co<br>ação,<br>e Co<br>orme           | le: c<br>cent<br>Refe<br>ons<br>um<br>reg        | defir<br><b>:ral (</b><br>eição<br>umo<br>a ve<br>istra<br>stro | na u<br>( <b>Dis</b> t<br>o Tra<br>o Tra<br>o d<br>ado           | ma c<br>tribu<br>ansp<br>defir<br>ue e<br>na t<br>proc  | quan<br><b>lição</b><br>borta<br>nição<br>ssa i<br>e cor<br>ela a<br>duto | tidade<br>): essa<br>da.<br>o do tiq<br>nform<br>nsumo<br>nterio<br>clique | e par<br>a inf<br>ação<br>da s<br>r.<br>em         | a o p<br>orm<br>e co<br>o já t<br>sem<br>Salv | oroc<br>açã<br>nsu<br>foi c<br>ana | luto<br>o so<br>mo<br>lefir<br>é p | ó é c<br>é bl<br>nida<br>reer | ecio<br>confi<br>oqu<br>no f | ona<br>igu<br>filtr<br>do        | do.<br>rada<br>da pa        | a       |
| ı<br>ı         | Quan<br>Cozir<br>rotina<br>Tipo<br>altera<br>Dia d<br>confo | tidac<br>nha C<br>a de F<br>de Co<br>ação,<br>e Co<br>orme           | le: c<br>cent<br>Refe<br>um<br>reg               | defir<br><b>:ral (</b><br>eição<br><b>umo</b><br>a ve<br>istro  | na u<br>( <b>Dis</b> to<br>o Tra<br>o Tra<br>o d<br>ado          | ma o<br>tribu<br>ansp<br>defir<br>ue e<br>na to<br>proo | quan<br><b>Iição</b><br>Dorta<br>nição<br>ssa i<br>e cor<br>ela a<br>duto | tidade<br>): essa<br>da.<br>o do tip<br>nform<br>nsumo<br>nterio<br>clique | e par<br>a inf<br>bo d<br>ação<br>da s<br>r.<br>em | a o p<br>orm<br>e co<br>o já t<br>sem<br>Salv | oroc<br>açã<br>nsu<br>foi c<br>ana | luto<br>o so<br>mo<br>lefir<br>é p | ó é c<br>é bl<br>nida<br>reer | ecio<br>confi<br>oqu<br>no t | ona<br>igu<br>filti<br>do        | do.<br>rada<br>da pa<br>ro. | a       |
| ı<br>ı<br>ra f | Quan<br>Cozir<br>rotina<br>Tipo<br>altera<br>Dia d<br>confo | tidac<br>nha C<br>a de F<br>de Co<br>ação,<br>e Co<br>orme           | le: c<br>cent<br>Refe<br>ons<br>um<br>reg        | defir<br><b>ral (</b><br>eição<br><b>umo</b> :<br>istra<br>stro | na un<br>( <b>Dis</b> t<br>o Tra<br>o Tra<br>o d<br>o do         | ma c<br>tribu<br>ansp<br>defir<br>ue e<br>na t<br>proc  | quan<br><b>lição</b><br>porta<br>nição<br>ssa i<br>e cor<br>ela a<br>duto | tidade<br>): ess<br>da.<br>o do tip<br>nform<br>nsumo<br>nterio<br>clique  | e par<br>a inf<br>ação<br>da s<br>r.<br>em         | a o p<br>orm<br>e co<br>o já t<br>sem<br>Salv | oroc<br>açã<br>nsu<br>foi c<br>ana | luto<br>o so<br>mo<br>lefir<br>é p | ó é c<br>é bl<br>nida<br>reer | ecio<br>confi<br>oqu<br>no 1 | ona<br>igu<br>eac<br>filtr       | do.<br>rada<br>da pa        | a       |
| ı<br>ı         | Quan<br>Cozir<br>rotina<br>Tipo<br>altera<br>Dia d<br>confo | tidac<br>hha C<br>a de F<br>de Co<br>ação,<br>e Co<br>orme<br>ar o f | le: c<br>cent<br>Refe<br>ons<br>um<br>reg        | defir<br><b>ral (</b><br>eição<br><b>umo</b><br>istra<br>stro   | a u<br>( <b>Dis</b><br>o Tra<br>o Tra<br>o do<br>o do            | ma o<br>tribu<br>ansp<br>defir<br>ue e<br>na to<br>proc | quan<br><b>lição</b><br>porta<br>niçãc<br>ssa i<br>e cor<br>ela a<br>duto | tidade<br>): ess<br>da.<br>o do tip<br>nform<br>nsumo<br>nterio<br>clique  | e par<br>a inf<br>ação<br>da s<br>r.<br>em         | a o p<br>orm<br>e co<br>o já t<br>sem<br>Salv | oroc<br>açã<br>nsu<br>foi c<br>ana | luto<br>o so<br>mo<br>lefir<br>é p | ó é c<br>é bl<br>nida<br>reer | ecio<br>confi<br>oqu<br>no t | ona<br>igu<br>eac<br>filtr       | do.<br>rada<br>da pa<br>o.  | a       |

| Consumo Por Se                        | erviçο<br>LIAL - WEBINAR_TECFOOD - 1 |                              |   |                            |                  | Acce           | 3.85. Control | PLA<br>3 ( DB Version - 7135 ) |
|---------------------------------------|--------------------------------------|------------------------------|---|----------------------------|------------------|----------------|---------------|--------------------------------|
| Unidade O<br>0001   FILIAL - WEBINAR_ | TECFOOD - 1                          | Consumo                      |   |                            |                  |                |               |                                |
| Tipo de Consumo 🕥                     |                                      | Produto ©                    |   |                            |                  | Quantidade 😜   | UN            |                                |
| Fixo                                  |                                      | 1.01.01.002.00   AGRIAO - KG |   |                            | ×                | 10,00000       | KG            |                                |
|                                       |                                      | Ponto de Entrega 😜           |   | Cozinha Central (Distribui | ção) 🕹           | Uso da Central |               |                                |
| Consumo Exceções                      | Dias Sem Consumo                     | Não                          | ~ | Entrega Direta             | ~                |                |               |                                |
| Código                                | Produto                              | Tipo de Consumo O            |   | ~                          | Dia de Consumo Q |                |               | 0                              |
| 4.01.01.001.00                        | DETERGENTE NEUTRO 500M               |                              |   |                            | stounde rend     |                |               |                                |
| 1.01.01.002.00                        | 1.01.01.002.00.1 AGRIAD              |                              |   |                            |                  |                |               |                                |
| -                                     |                                      |                              |   |                            |                  |                |               |                                |
|                                       |                                      |                              |   |                            |                  |                |               |                                |
|                                       |                                      |                              |   |                            |                  |                |               |                                |
|                                       |                                      |                              |   |                            |                  |                |               |                                |
|                                       |                                      |                              |   |                            |                  |                |               |                                |
|                                       |                                      |                              |   |                            |                  |                |               |                                |
|                                       |                                      |                              |   |                            |                  |                |               |                                |
|                                       |                                      |                              |   |                            |                  |                |               |                                |
|                                       |                                      |                              |   |                            |                  |                |               |                                |
|                                       |                                      |                              |   |                            |                  |                |               |                                |
|                                       |                                      |                              |   |                            |                  |                |               |                                |
|                                       |                                      |                              |   |                            |                  |                |               |                                |
|                                       |                                      |                              |   |                            |                  |                |               |                                |
|                                       |                                      |                              |   |                            |                  |                |               |                                |
|                                       |                                      |                              |   |                            |                  |                |               |                                |
|                                       |                                      |                              |   |                            |                  |                |               |                                |
| Cancelar                              |                                      |                              |   |                            |                  |                |               | Salvar                         |

Para inserir novos produtos clique em Adicionar e repita o processo.

## 3.2 Exportação de Consumo

Caso os produtos cadastrados no consumo por serviço sejam utilizados todos os dias da semana, há a opção de realizar o cadastro de forma automática. Para isso, acesse o agrupador de Ações localizado no canto inferior direito da tela principal de Consumo por Serviço.

| 001   FILUAL - VEBINAR, TECFORD-1<br>to de Consumo O<br>200 Segunda-Féria<br>Inicio de Validade O<br>2004/2020 C<br>2004/2020 C<br>2004/2020 V<br>2004/2020 V<br>2 | idade 😜               |                              |                  | Servico 😀      |                                |               |
|----------------------------------------------------------------------------------------------------|-----------------------|------------------------------|------------------|----------------|--------------------------------|---------------|
| n de Consumo O Segunda-Feira Segunda-Feira Societado O Segunda-Feira Societado O Societado O Societado                                                                                                    | 001   FILIAL - WEBINA | R_TECFOOD - 1                |                  | × 00001   ALMO | CO WEBINAR                     |               |
| to Segunda Feira OKONA CONSUMO<br>INSUMO Exceções Dias Sem Consumo<br>Sedição Produto Quantidade UN Casinha Central (Distribuição) Uso da Centra<br>01.01.00.00 DETERGENTE NEUTRO 500ML-UND 2.00000 UN Entrege Direta                                                                                                    | oo de Consumo 😜       |                              | Dia de Consumo 😜 |                | Início de Validade 😜           |               |
| Insumo     Exceções     Dias Sem Consumo                                                                                                    | ixo                   |                              | ✓ Segunda-Feira  |                | ··· 03/04/2020                 | × 😑           |
| Insumo Exceções Días Sem Consumo                                                                                                    |                       |                              |                  |                |                                |               |
| Sádigo Produto Quantidade UN Cozinha Central (Distribuição) Uzo da Centra   01.01.001.00 DETERGENTE NEUTRO 500ML-UND 2,00000 UN Entrega Direta Intega Direta                                                                                                    | onsumo Exceções       | Dias Sem Consumo             |                  |                |                                |               |
|                                                                                                    | ódigo                 | Produto                      |                  | Quantidade UN  | Cozinha Central (Distribuição) | Uso da Centra |
|                                                                                                    | .01.01.001.00         | DETERGENTE NEUTRO 500ML -UND |                  | 2,00000 UN     | Entrega Direta                 | (             |
|                                                                                                    |                       |                              |                  |                |                                |               |
|                                                                                                    |                       |                              |                  |                |                                |               |
|                                                                                                    |                       |                              |                  |                |                                |               |
|                                                                                                    |                       |                              |                  |                |                                |               |
|                                                                                                    |                       |                              |                  |                |                                |               |
|                                                                                                    |                       |                              |                  |                |                                |               |
|                                                                                                    |                       |                              |                  |                |                                |               |
|                                                                                                    |                       |                              |                  |                |                                |               |
|                                                                                                    |                       |                              |                  |                |                                |               |
|                                                                                                    |                       |                              |                  |                |                                |               |
|                                                                                                    |                       |                              |                  |                |                                |               |
|                                                                                                    |                       |                              |                  |                |                                |               |
|                                                                                                    |                       |                              |                  |                |                                |               |
|                                                                                                    |                       |                              |                  |                |                                |               |
|                                                                                                    |                       |                              |                  |                |                                |               |
|                                                                                                    |                       |                              |                  |                |                                |               |
|                                                                                                    |                       |                              |                  |                |                                |               |
|                                                                                                    |                       |                              |                  |                |                                |               |
|                                                                                                    |                       |                              |                  |                |                                |               |
|                                                                                                    |                       |                              |                  |                |                                |               |
|                                                                                                    |                       |                              |                  |                |                                |               |
|                                                                                                    |                       |                              |                  |                |                                |               |
|                                                                                                    |                       |                              |                  |                |                                |               |
|                                                                                                    |                       |                              |                  |                |                                |               |
|                                                                                                    |                       |                              |                  |                |                                |               |
|                                                                                                    |                       |                              |                  |                |                                |               |
|                                                                                                    |                       |                              |                  |                |                                |               |
|                                                                                                    |                       |                              |                  |                |                                |               |
|                                                                                                    |                       |                              |                  |                |                                |               |
|                                                                                                    |                       |                              |                  |                |                                |               |
|                                                                                                    |                       |                              |                  |                |                                |               |
|                                                                                                    |                       |                              |                  |                |                                |               |
|                                                                                                    |                       |                              |                  |                |                                |               |
|                                                                                                    |                       |                              |                  |                |                                |               |
|                                                                                                    |                       |                              |                  |                |                                |               |
|                                                                                                    |                       |                              |                  |                |                                |               |
|                                                                                                    |                       |                              |                  |                |                                |               |
|                                                                                                    |                       |                              |                  |                |                                |               |
|                                                                                                    |                       |                              |                  |                |                                |               |
|                                                                                                    |                       |                              |                  |                |                                |               |
|                                                                                                    |                       |                              |                  |                |                                |               |
| •                                                                                                    |                       |                              |                  |                |                                |               |
| •                                                                                                    |                       |                              |                  |                |                                |               |
|                                                                                                    |                       |                              |                  |                |                                |               |
| •                                                                                                    |                       |                              |                  |                |                                |               |
| •                                                                                                    |                       |                              |                  |                |                                |               |
| <b>0</b>                                                                                                    |                       |                              |                  |                |                                |               |
| <b>e</b>                                                                                                    |                       |                              |                  |                |                                |               |
|                                                                                                    |                       |                              |                  |                |                                |               |

Escolha a ação Exportação de Consumo.

| = Consumo Por Se                             | Prviço<br>JAL - WEBINAR_TECFOOD - 1 |                                   |               |                                    | Access Control 2.85.3 ( DB Version - 7135 ) |
|----------------------------------------------|-------------------------------------|-----------------------------------|---------------|------------------------------------|---------------------------------------------|
| Unidade O                                    | TECFOOD - 1                         |                                   | Serviço 🛛     | DWEBINAR                           | ×                                           |
| Tipo de Consumo 🛛<br>Fixo                    |                                     | Dia de Consumo ©<br>Segunda-Feira |               | Início de Validade O<br>03/04/2020 | ×                                           |
| Consumo Exceções                             | Dias Sem Consumo                    |                                   |               |                                    |                                             |
| Código                                       | Produto                             |                                   | Quantidade UN | Cozinha Central (Distribuição)     | Uso da Central                              |
| 4.01.01.001.00                               | DETERGENTE NEUTRO 500ML -UND        |                                   | 2,00000 UN    | Entrega Direta                     | 0                                           |
|                                              |                                     |                                   |               |                                    |                                             |
|                                              |                                     |                                   |               |                                    |                                             |
|                                              |                                     |                                   |               |                                    |                                             |
|                                              |                                     |                                   |               |                                    |                                             |
|                                              |                                     |                                   |               |                                    |                                             |
|                                              |                                     |                                   |               |                                    |                                             |
|                                              |                                     |                                   |               |                                    |                                             |
|                                              |                                     |                                   |               |                                    |                                             |
|                                              |                                     |                                   |               |                                    |                                             |
| . ~                                          |                                     |                                   |               |                                    |                                             |
| Açoes                                        |                                     |                                   |               |                                    |                                             |
| Importação de Consun<br>Exportação de Consun | 10                                  |                                   |               |                                    |                                             |
| Substituição de Produt                       | 0                                   |                                   |               |                                    |                                             |
| / Cancelar                                   |                                     |                                   |               |                                    |                                             |

Na tela apresentada, marque o checkbox ao lado dos produtos que deseja exportar para os outros dias da semana e clique no botão **Exportar** que será habilitado no canto inferior direito da tela.

| Expo            | rtar Consum     | O POR Serv | IÇO<br>ECFOOD - 1 |      |      |            |             |        | : 00001      |               | DIALAD |      |      | 2         | 85.3 ( DB Version | PLA<br>-7135) |
|-----------------|-----------------|------------|-------------------|------|------|------------|-------------|--------|--------------|---------------|--------|------|------|-----------|-------------------|---------------|
| Início de Valio | iade: 03/04/202 | 20         | 500 - 1           |      |      |            |             | Di     | ia de Consum | o: Segunda-Fe | ira    |      |      |           |                   |               |
| Código          |                 |            |                   |      | Prod | uto        |             | A 1975 |              |               |        |      |      |           |                   |               |
| 4.01.01.0       | 001.00          |            |                   |      | DETE | RGENTE NEU | TRO 500ML - | UND    |              |               |        |      |      |           |                   |               |
|                 |                 |            |                   |      |      |            |             |        |              |               |        |      |      |           |                   |               |
|                 |                 |            |                   |      |      |            |             |        |              |               |        |      |      |           |                   |               |
|                 |                 |            |                   |      |      |            |             |        |              |               |        |      |      |           |                   |               |
|                 |                 |            |                   |      |      |            |             |        |              |               |        |      |      |           |                   |               |
|                 |                 |            |                   |      |      |            |             |        |              |               |        |      |      |           |                   |               |
|                 |                 |            |                   |      |      |            |             |        |              |               |        |      |      |           |                   |               |
|                 |                 |            |                   |      |      |            |             |        |              |               |        |      |      |           |                   |               |
|                 |                 |            |                   |      |      |            |             |        |              |               |        |      |      |           |                   |               |
|                 |                 |            |                   |      |      |            |             |        |              |               |        |      |      |           |                   |               |
|                 |                 |            |                   |      |      |            |             |        |              |               |        |      |      |           |                   |               |
|                 |                 |            |                   |      |      |            |             |        |              |               |        |      |      |           |                   |               |
|                 |                 |            |                   |      |      |            |             |        |              |               |        |      |      |           |                   |               |
|                 |                 |            |                   |      |      |            |             |        |              |               |        |      |      |           |                   |               |
|                 |                 |            |                   |      |      |            |             |        |              |               |        |      |      |           |                   |               |
|                 |                 |            |                   |      |      |            |             |        |              |               |        |      |      |           |                   |               |
|                 |                 |            |                   |      |      |            |             |        |              |               |        |      |      |           |                   |               |
|                 |                 |            |                   |      |      |            |             |        |              |               |        |      |      |           |                   | _             |
|                 |                 |            |                   |      |      |            |             |        |              |               |        |      |      | × 1 linha | selecionada       |               |
| Voltar          |                 |            |                   |      |      |            |             |        |              |               |        |      |      |           | Evo               | ortar         |
| Voltar          |                 |            |                   | <br> |      |            |             |        |              |               |        | <br> | <br> |           | Exp               | ortar         |
|                 |                 |            |                   |      |      |            |             |        |              |               |        |      |      |           |                   |               |
|                 |                 |            |                   |      |      |            |             |        |              |               |        |      |      |           |                   |               |
|                 |                 |            |                   |      |      |            |             |        |              |               |        |      |      |           |                   |               |
|                 |                 |            |                   |      |      |            |             |        |              |               |        |      |      |           |                   |               |
|                 |                 |            |                   |      |      |            |             |        |              |               |        |      |      |           |                   |               |

## 

| Exportar Consumo Por Serviço                                                   |                              |                                                                  | PLA<br>2.85.3 ( DB Version - 7135 ) |
|--------------------------------------------------------------------------------|------------------------------|------------------------------------------------------------------|-------------------------------------|
| Unidade: 0001   FILIAL - WEBINAR_TECFOOD - 1<br>Início de Validade: 03/04/2020 |                              | Serviço: 00001   ALMOCO WEBINAR<br>Dia de Consumo: Segunda-Feira |                                     |
| 🗸 Código                                                                       | Produto                      |                                                                  |                                     |
| ✓ 4.01.01.001.00                                                               | DETERGENTE NEUTRO 500ML -UND |                                                                  |                                     |
|                                                                                |                              |                                                                  |                                     |
|                                                                                |                              |                                                                  |                                     |
|                                                                                |                              |                                                                  |                                     |
|                                                                                |                              |                                                                  |                                     |
|                                                                                |                              |                                                                  |                                     |
|                                                                                |                              |                                                                  |                                     |
|                                                                                |                              |                                                                  |                                     |
|                                                                                |                              |                                                                  |                                     |
|                                                                                |                              |                                                                  |                                     |
|                                                                                |                              |                                                                  |                                     |
|                                                                                |                              |                                                                  |                                     |
|                                                                                |                              |                                                                  |                                     |
| Destine de Europeters <sup>®</sup> e                                           |                              |                                                                  |                                     |
| Destino da Exportação                                                          |                              |                                                                  |                                     |
| Unidade ©                                                                      | 0                            | Serviço 😂                                                        | ×                                   |
| Ting de Consumo 9                                                              | 4                            | Data da evreção 9                                                | ~                                   |
| Fixo                                                                           | ¥                            | 05/07/2023                                                       | ×                                   |
| Dia de Consumo 😂                                                               | -                            | Dados Existentes 😜                                               |                                     |
|                                                                                | ସହ                           | Acrescentar                                                      | ~                                   |
| < Cancelar                                                                     |                              |                                                                  | Confirmar                           |
|                                                                                |                              |                                                                  |                                     |

Insira os dados nos campos apresentados:

- **Unidade**: escolha a unidade para a exportação.
- Dias de Consumo: clique no campo para que uma janela de seleção seja carregada. Marque apenas os dias que ainda não possuem consumo cadastrado.
- Dados Existentes: defina se deseja que o processo de exportação acrescente ou sobreponha os dados. A opção Acrescentar apenas soma os produtos cadastrados aos dias selecionados. Ao Sobrepor, o sistema apaga os produtos que possam ter sido cadastrados nos dias selecionados e sobrepõe ao novo cadastro que está sendo exportado.

Os demais campos já serão exibidos com as informações anteriormente registradas. Clique em **Confirmar** para finalizar a operação.

| Exportar Consumo Por Serviço                                                   |                              |                                                                  | PLA<br>2.85.3 ( DB Version - 7135 ) |
|--------------------------------------------------------------------------------|------------------------------|------------------------------------------------------------------|-------------------------------------|
| Unidade: 0001   FILIAL - WEBINAR_TECFOOD - 1<br>Início de Validade: 03/04/2020 |                              | Serviço: 00001   ALMOCO WEBINAR<br>Dia de Consumo: Segunda-Feira |                                     |
| ✓ Código                                                                       | Produto                      |                                                                  |                                     |
| ✓ 4.01.01.001.00                                                               | DETERGENTE NEUTRO 500ML -UND |                                                                  |                                     |
|                                                                                |                              |                                                                  |                                     |
|                                                                                |                              |                                                                  |                                     |
|                                                                                |                              |                                                                  |                                     |
|                                                                                |                              |                                                                  |                                     |
|                                                                                |                              |                                                                  |                                     |
|                                                                                |                              |                                                                  |                                     |
|                                                                                |                              |                                                                  |                                     |
|                                                                                |                              |                                                                  |                                     |
|                                                                                |                              |                                                                  |                                     |
|                                                                                |                              |                                                                  |                                     |
|                                                                                |                              |                                                                  |                                     |
|                                                                                |                              |                                                                  |                                     |
|                                                                                |                              |                                                                  |                                     |
| Destino da Exportação                                                          |                              |                                                                  |                                     |
| Destino da Exportação                                                          |                              |                                                                  |                                     |
| Unidade O                                                                      | ~                            | Serviço 😳                                                        | ~                                   |
| Ting do Consume Q                                                              | ^                            | Data da susseita O                                               | ^                                   |
| Fixo                                                                           | ~                            | 05/07/2023                                                       | ×                                   |
| Dia de Consumo 😂                                                               |                              | Dados Existentes 😜                                               |                                     |
| × Terça-Feira × Quarta-Feira × Quinta-Feira × Sexta-Feira                      | ¢Q.                          | Acrescentar                                                      | ~                                   |
|                                                                                |                              |                                                                  |                                     |
| Cancelar                                                                       |                              |                                                                  | Confirmar                           |

Com isso, o consumo por serviço fixo será cadastrado com sucesso. Repita o mesmo procedimento para o consumo per capita.

|  | Pl | ane | jamento | Web - | Consumo | por | Serviq | ;0 |
|--|----|-----|---------|-------|---------|-----|--------|----|
|--|----|-----|---------|-------|---------|-----|--------|----|

| Planejamento Web - |  |  |  | <b>b</b> – d | Consumo por Serviço |  |  |  |  |  |  |  |  |  |  |  |  |  |  |
|--------------------|--|--|--|--------------|---------------------|--|--|--|--|--|--|--|--|--|--|--|--|--|--|
|                    |  |  |  |              |                     |  |  |  |  |  |  |  |  |  |  |  |  |  |  |
|                    |  |  |  |              |                     |  |  |  |  |  |  |  |  |  |  |  |  |  |  |
|                    |  |  |  |              |                     |  |  |  |  |  |  |  |  |  |  |  |  |  |  |
|                    |  |  |  |              |                     |  |  |  |  |  |  |  |  |  |  |  |  |  |  |
|                    |  |  |  |              |                     |  |  |  |  |  |  |  |  |  |  |  |  |  |  |
|                    |  |  |  |              |                     |  |  |  |  |  |  |  |  |  |  |  |  |  |  |
|                    |  |  |  |              |                     |  |  |  |  |  |  |  |  |  |  |  |  |  |  |
|                    |  |  |  |              |                     |  |  |  |  |  |  |  |  |  |  |  |  |  |  |
|                    |  |  |  |              |                     |  |  |  |  |  |  |  |  |  |  |  |  |  |  |
|                    |  |  |  |              |                     |  |  |  |  |  |  |  |  |  |  |  |  |  |  |
|                    |  |  |  |              |                     |  |  |  |  |  |  |  |  |  |  |  |  |  |  |
|                    |  |  |  |              |                     |  |  |  |  |  |  |  |  |  |  |  |  |  |  |
|                    |  |  |  |              |                     |  |  |  |  |  |  |  |  |  |  |  |  |  |  |
|                    |  |  |  |              |                     |  |  |  |  |  |  |  |  |  |  |  |  |  |  |
|                    |  |  |  |              |                     |  |  |  |  |  |  |  |  |  |  |  |  |  |  |
|                    |  |  |  |              |                     |  |  |  |  |  |  |  |  |  |  |  |  |  |  |
|                    |  |  |  |              |                     |  |  |  |  |  |  |  |  |  |  |  |  |  |  |
|                    |  |  |  |              |                     |  |  |  |  |  |  |  |  |  |  |  |  |  |  |
|                    |  |  |  |              |                     |  |  |  |  |  |  |  |  |  |  |  |  |  |  |
|                    |  |  |  |              |                     |  |  |  |  |  |  |  |  |  |  |  |  |  |  |
|                    |  |  |  |              |                     |  |  |  |  |  |  |  |  |  |  |  |  |  |  |
|                    |  |  |  |              |                     |  |  |  |  |  |  |  |  |  |  |  |  |  |  |
|                    |  |  |  |              |                     |  |  |  |  |  |  |  |  |  |  |  |  |  |  |
|                    |  |  |  |              |                     |  |  |  |  |  |  |  |  |  |  |  |  |  |  |
|                    |  |  |  |              |                     |  |  |  |  |  |  |  |  |  |  |  |  |  |  |
|                    |  |  |  |              |                     |  |  |  |  |  |  |  |  |  |  |  |  |  |  |
|                    |  |  |  |              |                     |  |  |  |  |  |  |  |  |  |  |  |  |  |  |
|                    |  |  |  |              |                     |  |  |  |  |  |  |  |  |  |  |  |  |  |  |
|                    |  |  |  |              |                     |  |  |  |  |  |  |  |  |  |  |  |  |  |  |
|                    |  |  |  |              |                     |  |  |  |  |  |  |  |  |  |  |  |  |  |  |
|                    |  |  |  |              |                     |  |  |  |  |  |  |  |  |  |  |  |  |  |  |
|                    |  |  |  |              |                     |  |  |  |  |  |  |  |  |  |  |  |  |  |  |